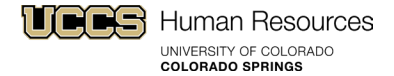

# Enter Summer Research for Academic Year Faculty: Step-by-Step Guide

# Table of Contents

| Overview                                                              | 1 |
|-----------------------------------------------------------------------|---|
| Starting the process                                                  | 1 |
| Entry for Summer Research in HCM                                      | 1 |
| Example with a current summer research position to be used:           | 4 |
| Example with a new employee record or reusing an old employee record: | 7 |

#### Overview

The purpose of these guidelines is to provide the information necessary to enter summer salary for academic year (AY) faculty. This step-by-step only applies to academic year faculty who have been awarded grants and will conduct research over the summer to earn payment for this effort.

## Starting the process

By April of each year, the Dean's Office or Department representative will send out the e-mail to all faculty in their division who are receiving research grants to find out if they need to be paid and what for on their grants for the Summer. Information collected from the academic year faculty should include what months and how much they are to be paid over the summer. This information is required so the HR Liaison in the department will know what information to include in the Summer Salary Tool required by the Sponsored Projects Accounting and into HCM for payment. This information should be collected by the end of the academic year for timely processing of summer research pay.

Once all information has been gathered from the Faculty, the HRL will fill out the <u>Additional Pay Request for</u> <u>Summer Sponsored Research</u> - Summer Salary Tool.

Navigation: UCCS HR webpage (<u>www.uccs.edu/hr</u>) > HR Document Library > Forms & Templates > Payroll Procedures > Additional Pay > Additional Pay Request for Summer Sponsored Research > Summer Salary Tool.

Instructions for completing this form are in the tool. Questions about completing this form should be directed to Sponsored Projects Accounting.

#### **Entry for Summer Research in HCM**

Step 1- Review Appointments and Positions

- 1. Log into HCM.
- 2. Review the faculty member's active appointments in Job Data or run the Job List report.

- a. If there is already a Summer Research position/appointment for the Department, use that job record and position number. Update position if needed such as job code, etc.
- b. If the employee does not have a position, then request either Shelly Raney or Robynne Kiplinger Dahl in HR to find an empty position in Position Data, and update it to ensure it is accurate. These updates might include updating the job code.
- c. If the employee does not have a position and HR is unable to find an empty position in Position Data, then one will need to be created.
- If the position was updated and/or created, then it will need to be reviewed and approved by HR through Human Capital Management (HCM) before a Job Change or additional position can be entered.
- 4. Funding for the position will need to be reviewed and updated as needed by the HRL.

## Step 2- Enter Pay Amount into HCM

- 1. On CU Resources Home page click on HCM tile
- 2. On Employee Self Service page click on Employee Self Service > click on HCM Community Users
- 3. On the HCM Community Users page click on Transaction Launch Page tile
- 4. On the Transaction Launch Page: fill out either the employee's Empl Id or First Name and Last Name and the \*Search Option either Job Change (to update a current appointment) <u>or</u> Hire/Rehire/Additional Job (for those who do not have one yet or have an old job record that can be used) then click Search. Examples for each are below.
- 5. Choose the correct Empl Record and click Submit.
- 6. A Message will appear Is this a contract employee?
- 7. Click Yes
- 8. A Message will appear Is this a new contract?
- 9. Click Yes
- 10. Enter the Effective Date of the Contract for the summer it could be mid-May (day after end of spring semester) to May 31<sup>st</sup>, June 1<sup>st</sup> 30<sup>th</sup>, July 1<sup>st</sup> 31<sup>st</sup>, and/or August 1<sup>st</sup> to mid-August (Friday before fall semester).
- 11. Click OK
- 12. On Enter Transaction Details page Fields may or may not be grayed out.
  - a. If it is a <u>reappointment</u> then they will be grayed out except the \*Job Effective Date. If the date is incorrect, it can be changed here. See "Example with a current summer research position (reappointment)" for additional details.
  - b. If reusing an <u>older job record</u> do not be alarmed with what is showing in the \*Employment Record Number, this entry will override it. The two places not grayed out are the \*Job Effective Date and \*Reason Code. If the date is incorrect, it can be changed here. Please choose

**Summer Research** as the reason code. See "Example with a new employee record or reusing an terminated employee record" for additional details.

- c. If creating a <u>New Employment Instance</u> The two places not grayed out are the \*Job Effective Date and \*Reason Code. If the date is incorrect, it can be changed here. Please choose Additional Job Summer Research as the reason code.
- 13. Click Continue if all the information for the position and appointment are correct.
- 14. Review Position Job Information page If everything is correct on the top, then scroll down to Job Compensation Pay Components and enter in **\*Compensation Rate**
- 15. Under CU Contract Term Period Choose **Default Appointment Period** and enter in **\*CU Contract End D**t
- 16. Once done, please review the contract dates under **CU Faculty Contracts** the dates should correspond to the Effective and End dates.
- 17. Under **Comments** enter in the **Job Notes** what term it is for, what is the employee being paid for, dates for payment, total amount of pay and percent of effort.
- 18. **Add** the signed "Additional Pay Request for Summer Sponsored Research Summer Salary Tool" and any other documentation that is needed.
- 19. Click **Save and Submit for Approval** a Transaction Request ID will come up keep it for future reference.
- 20. The Transaction will be reviewed and approved by HR if everything is correct. The Transaction will be denied or pushed back by HR is something is missing or incorrect.
- 21. If there is a different pay for each month, then repeat the process after first transaction is approved.

# Example with a current summer research position (reappointment)

#### Transaction Launch Page

| Search Criteria                          |                         |                       |            |            |               |                  |              |                                 |             |               |                       |
|------------------------------------------|-------------------------|-----------------------|------------|------------|---------------|------------------|--------------|---------------------------------|-------------|---------------|-----------------------|
| Empl ID                                  |                         |                       |            |            |               |                  |              |                                 |             |               |                       |
| Empl Record                              |                         |                       |            |            |               |                  |              |                                 |             |               |                       |
| First Name D                             |                         |                       |            |            |               |                  |              |                                 |             |               |                       |
| Last Name                                |                         |                       |            |            |               |                  |              |                                 |             |               |                       |
| Date of Birth                            |                         |                       |            |            |               |                  |              |                                 |             |               |                       |
| National ID                              |                         |                       |            |            |               |                  |              |                                 |             |               |                       |
| National ID Last 4                       |                         |                       |            |            |               |                  |              |                                 |             |               |                       |
| Department                               |                         |                       |            |            |               |                  |              |                                 |             |               |                       |
| *Search Option Job Change                | 7                       |                       |            |            |               |                  |              |                                 |             |               |                       |
| Search Clear All                         | ]                       |                       |            |            |               |                  |              |                                 |             |               |                       |
|                                          |                         |                       |            |            |               |                  |              |                                 |             |               |                       |
| ATS Applicants                           |                         | N-6-11D               | Person     | alize   Fi | nd   View All | 🔄 📑 📑 First      | t 🕢 1 of 1   | Last                            |             |               |                       |
| Select System Applicant ID Name          | Date of Birth           | National ID<br>Last 4 | Dept ID    | Departn    | nent Name     |                  | Position Nun | hber                            |             |               |                       |
|                                          |                         |                       |            |            |               |                  |              |                                 |             |               |                       |
| Clear ATS Selection                      |                         |                       |            |            |               |                  |              |                                 |             |               |                       |
|                                          |                         |                       |            |            |               |                  |              |                                 |             |               |                       |
| HCM Data                                 |                         |                       |            |            |               |                  | Person       | alize   Find   View All   🔄   📗 | Firs        | it 🕢 1-2 o    | of 2 🕟 Last           |
| Select Action Empl ID Empl Record Name   | Status Nation<br>Last 4 | Date                  | unit       | Dept ID    | Department N  | lame             | Job Code     | Job Title                       | Stnd<br>Hrs | Date of Birth | h Termination<br>Date |
| Job<br>Request 0                         | Active                  | 01/08/2               | 2024 UCCS  | 40066      | LAS-Physics   | & Energy Science | 1103         | Asst Professor                  | 40.00       |               |                       |
| Job<br>Request 1                         | Active                  | 07/01/2               | 2023 UCCS  | 40066      | LAS-Physics   | & Energy Science | 1103SR       | Asst Professor-Summer           | 1.00        |               |                       |
| Clear HCM Selection                      |                         |                       |            |            |               |                  |              |                                 |             |               |                       |
|                                          |                         |                       |            |            |               |                  |              |                                 |             |               |                       |
| Add a Person                             |                         |                       |            |            |               |                  |              |                                 |             |               |                       |
| Submit                                   |                         |                       |            |            |               |                  |              |                                 |             |               |                       |
|                                          | -                       |                       |            |            |               |                  |              |                                 |             |               | _                     |
| Message                                  | Mes                     | sade                  |            |            |               | TBT Contr        | act Effectiv | e Date                          |             |               | ×                     |
|                                          |                         |                       |            |            |               |                  |              |                                 |             |               | Heln                  |
|                                          |                         |                       |            |            |               | Entra the        | <b>F</b> #   |                                 |             |               | rio p                 |
| Is this a contract employee? (21000,401) | Is this                 | a new co              | ontract? ( | 21000,     | 415)          | Enter the        | Ellective    | e Date of the Contract          |             |               | _                     |
| 1                                        |                         |                       |            |            |               | Effective        | ate 05/13/2  | 124 🛗                           |             |               | _                     |
| Click Yes or No                          | Click                   | Yes or No             | )          |            |               | LICCUVEL         | VOI TO/2     |                                 |             |               |                       |
|                                          |                         |                       |            |            | ,             |                  |              | _                               |             |               |                       |
| Yes No                                   |                         | Yes                   |            | lo         | J             | ОК               | Cancel       |                                 |             |               |                       |
|                                          |                         |                       |            |            |               |                  |              |                                 |             |               |                       |

|                                                                                                    |                                                                                                    |            |               |                                                                                                    | _                                                                                                    |                                                                                                    |
|----------------------------------------------------------------------------------------------------|----------------------------------------------------------------------------------------------------|------------|---------------|----------------------------------------------------------------------------------------------------|----------------------------------------------------------------------------------------------------|----------------------------------------------------------------------------------------------------|
| Template Based Transact                                                                                                    | tions                                                                                                    |            |               |                                                                                                    |                                                                                                    |                                                                                                    |
| Enter Transaction D                                                                                                    | )etails                                                                                                    |            |               |                                                                                                    |                                                                                                    |                                                                                                    |
| The following transaction detai                                                                                                    | ils are required.                                                                                                    |            |               |                                                                                                    |                                                                                                    |                                                                                                    |
| Templ                                                                                                    | ate                                                                                                    | J          | ob Change R   | leapt Contract                                                                                                    |                                                                                                    |                                                                                                    |
| Organizational Relations                                                                                                    | hip                                                                                                    | E          | mployee       |                                                                                                    |                                                                                                    |                                                                                                    |
| Coun                                                                                                    | itry                                                                                                    | U          | Inited States |                                                                                                    |                                                                                                    |                                                                                                    |
| *Empl                                                                                                    | ID .                                                                                                    |            |               |                                                                                                    |                                                                                                    |                                                                                                    |
| *Employment Record Numl                                                                                                    | ber 1 (Asst Professor                                                                                                    | -Summer Re | esearch) 🗸    |                                                                                                    |                                                                                                    |                                                                                                    |
| * Job Effective D                                                                                                    | ate 05/13/2024                                                                                                    | 31         |               |                                                                                                    |                                                                                                    |                                                                                                    |
| *Acti                                                                                                    | ion Data Change                                                                                                    |            | ~             |                                                                                                    |                                                                                                    |                                                                                                    |
| *Reason Co                                                                                                    | de Reappointment                                                                                                    |            | ~             |                                                                                                    |                                                                                                    |                                                                                                    |
|                                                                                                    |                                                                                                    |            |               |                                                                                                    |                                                                                                    |                                                                                                    |
| Continue                                                                                                    | Cancel                                                                                                    |            |               |                                                                                                    |                                                                                                    |                                                                                                    |
| 🖹 Notify                                                                                                    |                                                                                                    |            |               |                                                                                                    |                                                                                                    |                                                                                                    |
| Job Compensation - Pay                                                                                                    | Components                                                                                                    |            |               |                                                                                                    |                                                                                                    |                                                                                                    |
| Comp Rate Code                                                                                                    | BASEC - Base Cor                                                                                                    | ntract 🗸   | •             | *Compensation Rate                                                                                                    | 6357.00000                                                                                                    | 0                                                                                                    |
| Compensation                                                                                                    | Contract                                                                                                    | ~          |               |                                                                                                    |                                                                                                    |                                                                                                    |
|                                                                                                    |                                                                                                    |            |               |                                                                                                    |                                                                                                    |                                                                                                    |
| Frequency                                                                                                    |                                                                                                    |            |               |                                                                                                    |                                                                                                    |                                                                                                    |
| Frequency<br>CU Contract Term Period                                                                                                    | d                                                                                                    | Devied to  |               |                                                                                                    |                                                                                                    | abida                                                                                                    |
| Frequency<br>CU Contract Term Period                                                                                                    | d<br>Default Appointmen                                                                                                    | t Period 🗸 | •             | CU Contract End D                                                                                                    | 05/31/2024                                                                                                    | F                                                                                                    |
| Frequency<br>CU Contract Term Period<br>Contract Term Period<br>Employment - Additiona                                                                                                    | d<br>Default Appointmen<br>I Data                                                                                                    | t Period 🗸 |               | CU Contract End Dr                                                                                                    | 05/31/2024                                                                                                    | 31                                                                                                    |
| Frequency<br>CU Contract Term Period<br>Contract Term Period<br>Employment - Additiona<br>Appointment End Date<br>(Not Used for Auto Term)                                                                                                    | d<br>Default Appointmen<br>I Data                                                                                                    | t Period V |               | CU Contract End D                                                                                                    | 05/31/2024                                                                                                    | Ø                                                                                                    |
| Employment - Additiona<br>Appointment End Date<br>(Not Used for Auto Term)<br>Work Location - Expected                                                                                                    | d<br>Default Appointmen<br>I Data<br>ed Job End Date                                                                                                    | t Period 🗸 |               | CU Contract End Dr                                                                                                    | 05/31/2024                                                                                                    | _ D                                                                                                    |
| Employment - Additiona<br>(Not Used for Auto Term)<br>Work Location - Expected<br>Expected Job End Date<br>(Used for Auto Term)                                                                                                    | d<br>Default Appointmen<br>I Data<br>ed Job End Date                                                                                                    | t Period V |               | CU Contract End D                                                                                                    | 05/31/2024                                                                                                    | <br>                                                                                                    |
| Employment - Additiona<br>Appointment End Date<br>(Not Used for Auto Term)<br>Work Location - Expected<br>Expected Job End Date<br>(Used for Auto Term)<br>CU Faculty Contracts                                                                                                    | d<br>Default Appointmen<br>I Data<br>ed Job End Date                                                                                                    | t Period V |               | CU Contract End D                                                                                                    | 05/31/2024                                                                                                    | _ <b>b</b>                                                                                                    |
| Frequency<br>CU Contract Term Period<br>Contract Term Period<br>Employment - Additiona<br>Appointment End Date<br>(Not Used for Auto Term)<br>Work Location - Expecte<br>(Used for Auto Term)<br>CU Faculty Contracts<br>Empl ID                                                                                                    | d<br>Default Appointmen<br>I Data<br>ed Job End Date                                                                                                    | t Period V |               | Effective Date                                                                                                    | 05/31/2024                                                                                                    |                                                                                                    |
| Employment - Additiona<br>Appointment End Date<br>(Not Used for Auto Term)<br>Work Location - Expected<br>(Used for Auto Term)<br>CU Faculty Contracts<br>Empl ID<br>Empl Record                                                                                                    | d<br>Default Appointmen<br>I Data<br>ed Job End Date                                                                                                    | t Period V |               | Effective Date<br>Assign Hours To Flag                                                                                                    | 05/31/2024<br>05/13/2024<br>All Earnings(Contr                                                                                                    | act+PNE+ V                                                                                                    |
| Employment - Additiona<br>Appointment End Date<br>(Not Used for Auto Term)<br>Work Location - Expected<br>Expected Job End Date<br>(Used for Auto Term)<br>CU Faculty Contracts<br>Empl ID<br>Empl Record<br>Contract Renewal Count                                                                                                    | d<br>Default Appointmen<br>I Data<br>ed Job End Date                                                                                                    | t Period V |               | Effective Date<br>Assign Hours To Flag                                                                                                    | 05/31/2024<br>05/13/2024<br>All Earnings(Contr<br>Contract Rene                                                                                                    | act+PNE+ V                                                                                                    |
| CU Contract Term Period<br>Contract Term Period<br>Employment - Additiona<br>Appointment End Date<br>(Not Used for Auto Term)<br>Work Location - Expecte<br>(Used for Auto Term)<br>CU Faculty Contracts<br>Empl ID<br>Empl Record<br>Contract Renewal Count<br>Contract Begin Date                                                                                                    | d<br>Default Appointmen<br>I Data<br>ed Job End Date<br>1.000000<br>05/13/2024                                                                                                    | t Period V |               | Effective Date<br>Assign Hours To Flag<br>Contract End Date                                                                                                    | 05/31/2024<br>05/13/2024<br>All Earnings(Contr<br>Contract Rene<br>05/31/2024                                                                                                    | act+PNE+ V                                                                                                    |
| CONTRACT Term Period<br>Contract Term Period<br>Employment - Additiona<br>Appointment End Date<br>(Not Used for Auto Term)<br>Work Location - Expected<br>Expected Job End Date<br>(Used for Auto Term)<br>CU Faculty Contracts<br>Empl ID<br>Empl Record<br>Contract Renewal Count<br>Contract Regin Date<br>Contract Pay Type                                                                                                    | d<br>Default Appointmen<br>I Data<br>ed Job End Date<br>1.000000<br>05/13/2024<br>Oth/Cont                                                                                                    | t Period V |               | Effective Date<br>Assign Hours To Flag<br>Contract End Date<br>Termination Date                                                                                                    | 05/31/2024<br>05/13/2024<br>All Earnings(Contr<br>Contract Rene<br>05/31/2024<br>05/31/2024                                                                                            | act+PNE+ V                                                                                                    |
| Employment - Additiona<br>Appointment End Date<br>(Not Used for Auto Term)<br>Work Location - Expected<br>Expected Job End Date<br>(Used for Auto Term)<br>CU Faculty Contracts<br>Empl ID<br>Empl Record<br>Contract Renewal Count<br>Contract Regin Date<br>Contract Pay Type<br>Monthly Frequency                                                                                                    | d<br>Default Appointmen<br>I Data<br>ed Job End Date<br>1.000000<br>05/13/2024<br>Oth/Cont                                                                                                    | t Period V |               | Effective Date<br>Assign Hours To Flag<br>Contract End Date<br>Termination Date<br>Combo Code for Earned<br>Not Paid                                                                                                    | 05/31/2024<br>05/13/2024<br>All Earnings(Contr<br>Contract Rene<br>05/31/2024<br>05/31/2024                                                                                            | act+PNE+ V                                                                                                    |
| CU Contract Term Period<br>Contract Term Period<br>Employment - Additiona<br>Appointment End Date<br>(Not Used for Auto Term)<br>Work Location - Expected<br>Expected Job End Date<br>(Used for Auto Term)<br>CU Faculty Contracts<br>Empl ID<br>Empl Record<br>Contract Renewal Count<br>Contract Regin Date<br>Contract Pay Type<br>Monthly Frequency<br>Combo Code for Paid Not<br>Earned                                                                                              | d<br>Default Appointmen<br>I Data<br>ed Job End Date<br>1.000000<br>05/13/2024<br>Oth/Cont<br>M                                                                                                    | t Period V |               | Effective Date<br>Assign Hours To Flag<br>Contract End Date<br>Termination Date<br>combo Code for Earned<br>Not Paid<br>Annualization Options                                                                                                    | 05/31/2024<br>05/13/2024<br>All Earnings(Contr<br>Contract Rene<br>05/31/2024<br>05/31/2024<br>05/31/2024<br>05/31/2024                                                                | act+PNE+ V<br>wal Elig. Indi                                                                                                    |
| Frequency<br>CU Contract Term Period<br>Contract Term Period<br>Employment - Additiona<br>Appointment End Date<br>(Not Used for Auto Term)<br>Work Location - Expecte<br>Expected Job End Date<br>(Used for Auto Term)<br>CU Faculty Contracts<br>Empl ID<br>Empl Record<br>Contract Renewal Count<br>Contract Regin Date<br>Contract Pay Type<br>Monthly Frequency<br>Combo Code for Paid Not<br>Earned<br>Calculation Method                                                            | d<br>Default Appointmen<br>I Data<br>ed Job End Date<br>1.000000<br>05/13/2024<br>Oth/Cont<br>M                                                                                                    | t Period V | -<br>-        | Effective Date<br>Assign Hours To Flag<br>Contract End Date<br>Termination Date<br>Sombo Code for Earned<br>Not Paid<br>Annualization Options<br>Contract Number                                                                                                    | 05/31/2024<br>05/13/2024<br>All Earnings(Contr<br>05/31/2024<br>05/31/2024<br>05/31/2024<br>Annualize Over 12<br>11.00000                                                              | act+PNE+ V<br>swal Elig. Indi                                                                                                    |
| Contract Term Period<br>Contract Term Period<br>Employment - Additiona<br>Appointment End Date<br>(Not Used for Auto Term)<br>Work Location - Expected<br>Expected Job End Date<br>(Used for Auto Term)<br>CU Faculty Contracts<br>Empl ID<br>Empl Record<br>Contract Renewal Count<br>Contract Regin Date<br>Contract Pay Type<br>Monthly Frequency<br>Combo Code for Paid Not<br>Earned<br>Calculation Method<br>Actual Start Date                                                      | d<br>Default Appointmen<br>I Data<br>ed Job End Date<br>1.000000<br>05/13/2024<br>Oth/Cont<br>M<br>Actual<br>05/13/2024                                                                                                    | t Period V | C             | CU Contract End D<br>Effective Date<br>Assign Hours To Flag<br>Contract End Date<br>Termination Date<br>Combo Code for Earned<br>Not Paid<br>Annualization Options<br>Contract Number                                                                                        | 05/31/2024<br>05/13/2024<br>All Earnings(Contr<br>Contract Rene<br>05/31/2024<br>05/31/2024<br>05/31/2024<br>Annualize Over 12<br>11.00000<br>Same as Contr                            | act+PNE+ V<br>swal Elig. Indi                                                                                                    |
| Frequency CU Contract Term Period Contract Term Period Employment - Additiona Appointment End Date (Not Used for Auto Term) Work Location - Expected Expected Job End Date (Used for Auto Term) CU Faculty Contracts Empl ID Empl Record Contract Renewal Count Contract Regin Date Contract Pay Type Monthly Frequency Combo Code for Paid Not Earmed Calculation Method Actual Start Date Daily Hours                                                                                   | d<br>Default Appointmen<br>I Data<br>id Job End Date<br>id Job End Date<br>1.000000<br>05/13/2024<br>Oth/Cont<br>M<br>Actual<br>05/13/2024<br>8.000000                                                                                                    | t Period V | c             | Effective Date<br>Assign Hours To Flag<br>Contract End Date<br>Termination Date<br>Combo Code for Earned<br>Not Paid<br>Annualization Options<br>Contract Number<br>Last Payment Date                                                                                        | 05/31/2024<br>05/13/2024<br>All Earnings(Contr<br>Contract Rene<br>05/31/2024<br>05/31/2024<br>05/31/2024<br>11.00000<br>Same as Contr<br>05/31/2024                                   | act+PNE+ V<br>swal Elig. Indi<br>months V<br>0<br>tract Regular                                                                                                    |
| Frequency<br>CU Contract Term Period<br>Contract Term Period<br>Employment - Additiona<br>Appointment End Date<br>(Not Used for Auto Term)<br>Work Location - Expecte<br>Expected Job End Date<br>(Used for Auto Term)<br>CU Faculty Contracts<br>Empl ID<br>Empl Record<br>Contract Renewal Count<br>Contract Regin Date<br>Contract Regin Date<br>Contract Pay Type<br>Monthly Frequency<br>Combo Code for Paid Not<br>Earned<br>Calculation Method<br>Actual Start Date<br>Daily Hours | d<br>Default Appointmen<br>I Data<br>ed Job End Date<br>1.000000<br>05/13/2024<br>Oth/Cont<br>M<br>Actual<br>05/13/2024<br>8.000000<br>Prorate Hrs in P                                                                                                    | t Period V | c             | CU Contract End D<br>Effective Date<br>Assign Hours To Flag<br>Contract End Date<br>Termination Date<br>Combo Code for Earned<br>Not Paid<br>Annualization Options<br>Contract Number<br>Last Payment Date<br>School Schedule                                                | 05/31/2024<br>05/13/2024<br>All Earnings(Contr<br>Contract Rene<br>05/31/2024<br>05/31/2024<br>05/31/2024<br>Annualize Over 12<br>11.00000<br>Same as Cont<br>05/31/2024               | act+PNE+ V<br>ewal Elig. Indi                                                                                                    |
| CU Contract Term Period<br>Contract Term Period<br>Employment - Additional<br>Appointment End Date<br>(Not Used for Auto Term)<br>Work Location - Expected<br>Expected Job End Date<br>(Used for Auto Term)<br>CU Faculty Contracts<br>Empl ID<br>Empl Record<br>Contract Renewal Count<br>Contract Regin Date<br>Contract Begin Date<br>Contract Pay Type<br>Monthly Frequency<br>Combo Code for Paid Not<br>Earned<br>Calculation Method<br>Actual Start Date<br>Daily Hours            | d<br>Default Appointmen<br>I Data<br>ed Job End Date<br>ed Job End Date<br>1.000000<br>05/13/2024<br>Oth/Cont<br>M<br>Actual<br>05/13/2024<br>8.000000<br>Prorate Hrs in P<br>Use Holiday Scl                                                                                                    | t Period V |               | Effective Date<br>Assign Hours To Flag<br>Contract End Date<br>Termination Date<br>Combo Code for Earned<br>Not Paid<br>Annualization Options<br>Contract Number<br>Last Payment Date<br>School Schedule<br>Work Days in Contract                                            | 05/31/2024<br>05/13/2024<br>All Earnings(Contr<br>Contract Rene<br>05/31/2024<br>05/31/2024<br>Annualize Over 12<br>11.00000<br>Same as Contr<br>05/31/2024                            | act+PNE+ V<br>ewal Elig. Indi                                                                                                    |
| Employment - Additiona<br>Appointment End Date<br>(Not Used for Auto Term)<br>Work Location - Expected<br>Expected Job End Date<br>(Used for Auto Term)<br>CU Faculty Contracts<br>Empl ID<br>Empl Record<br>Contract Renewal Count<br>Contract Regin Date<br>Contract Pay Type<br>Monthly Frequency<br>Combo Code for Paid Not<br>Earned<br>Calculation Method<br>Actual Start Date<br>Daily Hours                                                                                       | d<br>Default Appointmen<br>I Data<br>I Data | t Period V | c             | CU Contract End D<br>Effective Date<br>Assign Hours To Flag<br>Contract End Date<br>Termination Date<br>Combo Code for Earned<br>Not Paid<br>Annualization Options<br>Contract Number<br>Last Payment Date<br>School Schedule<br>Work Days in Contract<br>Payment Begin Date | 05/31/2024<br>05/13/2024<br>All Earnings(Contr<br>Contract Rene<br>05/31/2024<br>05/31/2024<br>Annualize Over 12<br>11.00000<br>Same as Cont<br>05/31/2024<br>05/31/2024               | act+PNE+ V<br>ewal Elig. India                                                                                                    |
| CU Contract Term Perior<br>Contract Term Perior<br>Employment - Additiona<br>Appointment End Date<br>(Not Used for Auto Term)<br>Work Location - Expecte<br>Expected Job End Date<br>(Used for Auto Term)<br>CU Faculty Contracts<br>Empl ID<br>Empl Record<br>Contract Renewal Count<br>Contract Regin Date<br>Contract Pay Type<br>Monthly Frequency<br>Combo Code for Paid Not<br>Earned<br>Calculation Method<br>Actual Start Date<br>Daily Hours<br>Annual Tax Periods               | d<br>Default Appointmen<br>I Data<br>ed Job End Date<br>1.000000<br>05/13/2024<br>Oth/Cont<br>M<br>Actual<br>05/13/2024<br>8.000000<br>Prorate Hrs in P<br>Use Holiday Scl<br>05/31/2024                                                                                                    | t Period V | c             | CU Contract End D<br>Effective Date<br>Assign Hours To Flag<br>Contract End Date<br>Termination Date<br>Combo Code for Earned<br>Not Paid<br>Annualization Options<br>Contract Number<br>Last Payment Date<br>School Schedule<br>Work Days in Contract<br>Payment Begin Date | 05/31/2024<br>05/13/2024<br>All Earnings(Contr<br>Contract Rene<br>05/31/2024<br>05/31/2024<br>05/31/2024<br>11.00000<br>Same as Cont<br>05/31/2024<br>05/31/2024<br>Pay Over Contract | interference in the second second sec |

| Comments<br>Job Notes St<br>41   | ummer Research 2024<br>ummer research for RI-Start-Up-24 e<br>I0XXXXX. Total effort is 33% | mployee for 5/13/2024 - 5/31 | /2024. Total pay is \$6,357 from | ST "                   |
|----------------------------------|--------------------------------------------------------------------------------------------|------------------------------|----------------------------------|------------------------|
| <u>1</u>                         | ]                                                                                          |                              |                                  |                        |
| Attachments                      |                                                                                            |                              |                                  |                        |
| *Attachment Type                 | *Attachment Title                                                                          | Attached File                | Uploaded                         | Add View Delete Action |
| Job Action Documents             | Summer Research Me                                                                         | mc                           |                                  |                        |
| Add Attachment                   |                                                                                            |                              |                                  |                        |
| Return to Enter Transaction Deta | ils Page                                                                                   |                              |                                  |                        |
| Save and Submit                  | Save as Draft Cano                                                                         | cel                          |                                  |                        |
| Save and Submit for App          | roval                                                                                      |                              |                                  |                        |

## Example with a new employee record or reusing an terminated employee record

#### **Transaction Launch Page**

| Searc  | h C <mark>riteria</mark> |                 |                              |               |                       |         |                                 |                       |
|--------|--------------------------|-----------------|------------------------------|---------------|-----------------------|---------|---------------------------------|-----------------------|
|        | Empl Re                  | ecord           |                              |               |                       |         |                                 |                       |
|        | First M<br>Last M        | Name            |                              |               |                       |         |                                 |                       |
|        | Date of                  | Birth           | 1                            |               |                       |         |                                 |                       |
|        | Nation                   | nal ID          |                              |               |                       |         |                                 |                       |
| Na     | tional ID L              | .ast 4          |                              |               |                       |         |                                 |                       |
|        | Depart                   | ment            |                              |               |                       |         |                                 |                       |
| Ċ      | Search O                 | ption Hire/Rehi | re/Additional Job  Clear All |               |                       |         |                                 |                       |
| No AT  | S match                  | ning values fo  | ound                         |               |                       |         |                                 |                       |
| ATS A  | pplicants                | 3               |                              |               |                       | Persona | alize   Find   View All   🔄   🔜 | First 🕢 1 of 1 🕑 Last |
| Select | Source<br>System         | Applicant ID    | Name                         | Date of Birth | National ID<br>Last 4 | Dept ID | Department Name                 | Position Number       |
|        |                          |                 |                              |               |                       |         |                                 |                       |

Clear ATS Selection

| HCM    | HCM Data Personalize   Find   View All   🖉   🧱 |         |                |      |            |                       |                   |       |         | First 🕢 1-4 of 4 🕑 Last          |          | 4 🕟 Last                  |             |               |                     |
|--------|------------------------------------------------|---------|----------------|------|------------|-----------------------|-------------------|-------|---------|----------------------------------|----------|---------------------------|-------------|---------------|---------------------|
| Select | Template<br>Action                             | Empl ID | Empl<br>Record | Name | Status     | National ID<br>Last 4 | Effective<br>Date | Unit  | Dept ID | Department Name                  | Job Code | Job Title                 | Stnd<br>Hrs | Date of Birth | Termination<br>Date |
|        | New<br>Employment<br>Instance                  |         | NEW            |      |            |                       |                   |       |         |                                  |          |                           |             |               |                     |
|        | No Action                                      |         | 0              |      | Active     |                       | 01/08/2024        | UCCS  | 40063   | LAS-Chemistry                    | 1101     | Professor                 | 40.00       |               |                     |
|        | No Action                                      |         | 1              |      | Active     |                       | 01/02/2024        | UCCS  | 40051   | LAS-Administrative<br>Operations | 1101CO   | Professor-Course Overload | 1.00        |               |                     |
|        | Rehire                                         |         | 2              |      | Terminated |                       | 07/01/2015        | UCOLO | 40063   | LAS-Chemistry                    | 1101     | Professor                 | 5.33        |               | 06/30/2015          |

Clear HCM Selection

7

Add a Person

| Message                                  |
|------------------------------------------|
|                                          |
| Is this a contract employee? (21000,401) |
| Click Yes or No                          |
| Yes No                                   |

TBT Contract Effective Date

Enter the Effective Date of the Contract

Effective Date 06/01/2024

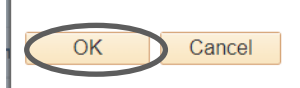

## **Template Based Transactions**

#### **Template Based Transactions**

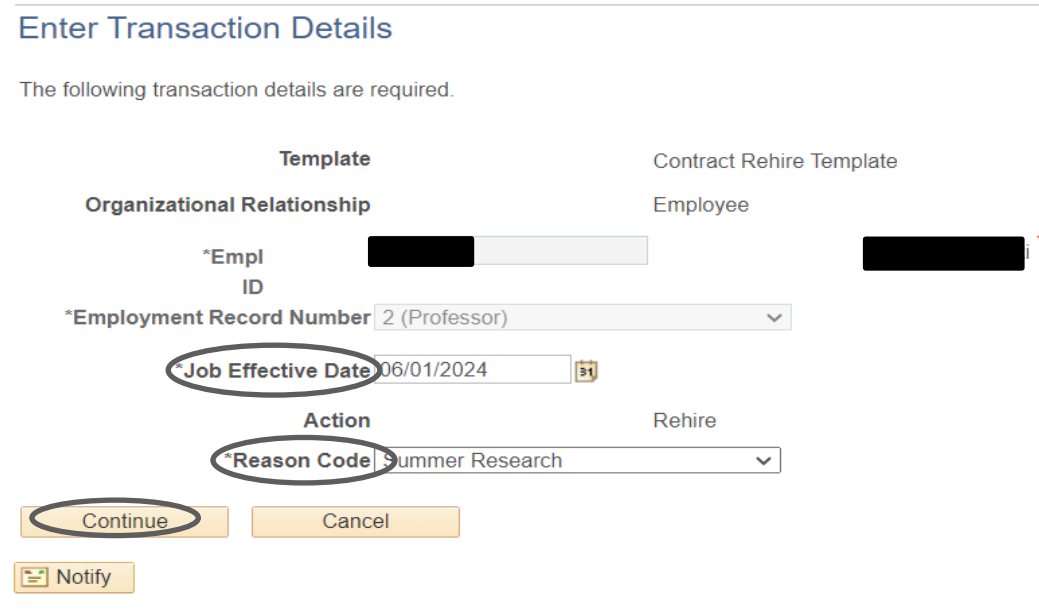

## **Template Based Transactions**

#### Template Based Transactions

#### **Enter Transaction Information**

Enter the following Employee or Contingent Worker information.

| Personal Data Pos and J          | ob Infor                   |              |                              |                               |
|----------------------------------|----------------------------|--------------|------------------------------|-------------------------------|
| Employee Information             |                            |              |                              |                               |
| Name with Empl ID & Em           | pl Rec                     |              |                              |                               |
| Name                             | )                          |              | Empl ID                      |                               |
| Empl Record                      |                            |              |                              |                               |
| Work Location - Position         | Data                       |              |                              |                               |
| *Position Number                 | 00670059                   | Q            | Position Title               | Professor-Summer Research-Che |
| Work Location - Job Field        | ds                         |              |                              |                               |
| Regulatory Region                | USA                        |              | Company                      | CU                            |
| Department                       | 40063                      |              | Department Description       | LAS-Chemistry                 |
| Location Code                    | 4COH                       |              | Location Code<br>Description | Columbine Hall                |
| Business Unit                    | UCCS                       |              |                              |                               |
| Job Information - Job Co         | de                         |              |                              |                               |
| Job Code                         | 1101SR                     |              | Job Code Description         | Professor-Summer F            |
| Job Information - Report         | ing Information            |              |                              |                               |
| Reports To Position<br>Number    | 00480700                   |              | Reports To Name              | David Anderson                |
| Appointing Authority<br>Position | 00410101                   |              | Appointing Authority<br>Name | Jennifer Sobanet              |
| Job Information - Status         |                            |              |                              |                               |
| Regular/Temporary                | Regular                    | $\sim$       | Full/Part Time               | Full-Time 🗸                   |
| Job Information - Employ         | ee Classification          |              |                              |                               |
| Employee Classification          | 2 Unv Fac/Staff - TDA Only | $\sim$       | Officer Code                 | None 🗸                        |
| Job Information - Standa         | rd Hours                   |              |                              |                               |
| Standard Hours                   | 1.000000                   |              | FTE                          | 0.025000                      |
| Job Information - United         | States                     |              |                              |                               |
| FLSA Status                      | Exempt                     | $\sim$       |                              |                               |
| Job - Payroll Information        |                            |              |                              |                               |
| *Pay Group                       | MON                        |              | *Employee Type               | Salaried 🗸                    |
| Tax Location Code                | NO LOCAL                   |              |                              |                               |
| Job Compensation - Pay           | roll Currency and Frequ    | ency         |                              |                               |
| *Compensation<br>Frequency       | Contract                   | $\checkmark$ |                              |                               |
| Job Compensation - Pay           | Components                 |              |                              |                               |
| *Comp Rate Code                  | BASEC - Base Contract      | $\sim$       | *Compensation Rate           | 9000.000000                   |
| *Compensation<br>Frequency       | Contract                   | $\sim$       |                              |                               |
| CU Contract Term Period          |                            |              |                              |                               |
| *Contract Term Period            | Default Appointment Period | ~            | *CU Contract End Dt          | 6/01/2024                     |

9

| CU Faculty Contracts                     |                                                               |                                                     |                                   |                               |                        |  |  |  |
|------------------------------------------|---------------------------------------------------------------|-----------------------------------------------------|-----------------------------------|-------------------------------|------------------------|--|--|--|
| Empl ID                                  |                                                               |                                                     | Effective Date                    | 06/01/2024                    |                        |  |  |  |
| Empl Record                              | 2.000000                                                      |                                                     | Assign Hours To Flag              | All Earnings(Contract+PNE+    | ~                      |  |  |  |
| Contract Renewal Count                   |                                                               |                                                     |                                   | Contract Renewal Elig.        | Indic.                 |  |  |  |
| Contract Begin Date                      | 06/01/2024                                                    |                                                     | Contract End Date                 | 06/01/2024                    |                        |  |  |  |
| Contract Pay Type                        | Oth/Cont                                                      |                                                     | Termination Date                  | 06/01/2024                    |                        |  |  |  |
| Monthly Frequency                        | М                                                             | c                                                   | Combo Code for Earned<br>Not Paid |                               |                        |  |  |  |
| Combo Code for Paid Not<br>Earned        |                                                               |                                                     | Annualization Options             | Annualize Over 12 months      | ~                      |  |  |  |
| Calculation Method                       | Actual                                                        | $\checkmark$                                        | Contract Number                   | 12.000000                     |                        |  |  |  |
| Actual Start Date                        | 06/01/2024                                                    |                                                     |                                   | Same as Contract Regu         | ular                   |  |  |  |
| Daily Hours                              | 8.000000                                                      |                                                     | Last Payment Date                 | 06/01/2024                    |                        |  |  |  |
|                                          | Prorate Hrs in Pa                                             | artial Period                                       | School Schedule                   |                               |                        |  |  |  |
|                                          | Use Holiday Sch                                               | edule                                               | Work Days in Contract             |                               |                        |  |  |  |
| Annual Tax Periods                       |                                                               |                                                     | Payment Begin Date                | 06/01/2024                    |                        |  |  |  |
| Payment End Date                         | 06/01/2024                                                    |                                                     | Payment Term                      | Pay Over Contract             | ~                      |  |  |  |
| Pay Period Hours                         |                                                               |                                                     |                                   |                               |                        |  |  |  |
| Comments                                 |                                                               |                                                     |                                   |                               |                        |  |  |  |
| Job Notes                                | Summer Research 2<br>Summer research fo<br>ST 430XXXXX - tota | 2024<br>Ir Synthesis and charad<br>Il effort is 50% | cterization for RU(II) for 6      | /1/2024 - 6/30/2024 Total pay | is \$9,000             |  |  |  |
| Attachments                              |                                                               |                                                     |                                   |                               |                        |  |  |  |
| *Attackment Type                         | *Atta                                                         | chment Title                                        | Attached File                     | Uploaded                      | Add View Delete Action |  |  |  |
| Job Action Documents                     | Sum                                                           | mer Research Memo                                   |                                   |                               |                        |  |  |  |
| Add Attachment                           |                                                               |                                                     |                                   |                               |                        |  |  |  |
| Return to Enter Transaction Details Page |                                                               |                                                     |                                   |                               |                        |  |  |  |
| Save and Submit                          | Save as Drat                                                  | t Cancel                                            |                                   |                               |                        |  |  |  |
| Save and Submit for A                    | Approval                                                      |                                                     |                                   |                               |                        |  |  |  |